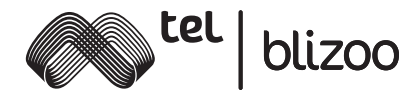

# **NET BOX** домашен интернет

Ръководство за инсталация

# 1. Пакетът включва:

- 1. Ycmpoŭcmßo (Wi-Fi pymep)
- 2. Мрежови кабел
- 3. Захранващ адаптер
- 4. Външна антена 2 бр.

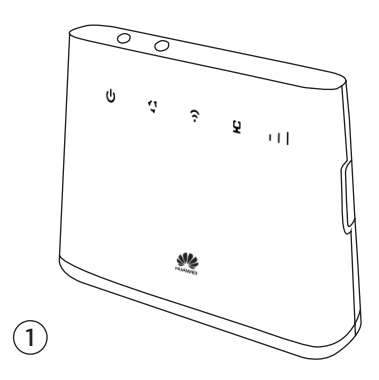

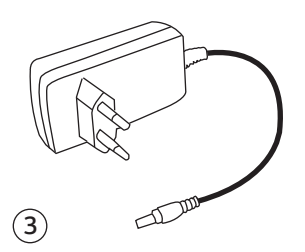

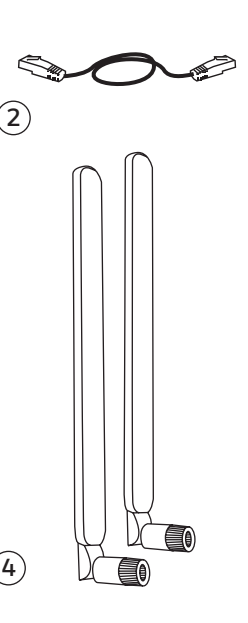

# 2. Описание на устройството

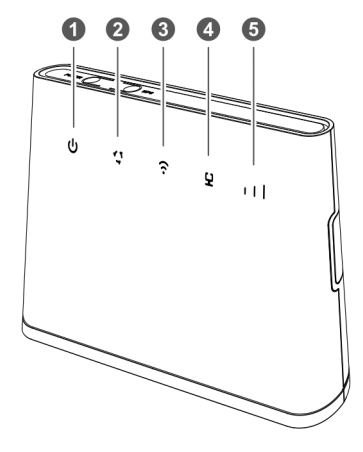

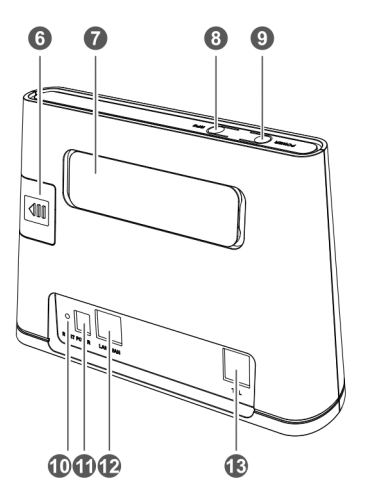

| 1 | <b>U</b> Индикатор за захранване | <ul> <li>Постоянна светлина:<br/>Устройството е включено.</li> <li>Липсва светлина:<br/>Устройството е изключено.</li> </ul>                                                                                                    |
|---|----------------------------------|----------------------------------------------------------------------------------------------------|
| 2 | 銔 Мрежови инgukamop              | <ul> <li>Постоянна синьо-зелена светлина:<br/>Устройството е свързано в LTE мрежа.</li> <li>Постоянна синя светлина:<br/>Устройството е свързано в 3G мрежа.</li> <li>Постоянна жълта светлина:<br/>Устройството е свързано в 2G мрежа.</li> <li>Постоянна зелена светлина:<br/>Устройството е свързано в Кабелна<br/>мрежа.</li> <li>Постоянна червена светлина:</li> <li>Липсва SIM картата не<br/>е разпозната; PIN код не е въведен;<br/>некоректен PIN код.</li> <li>Не е установена връзка към<br/>мобилната мрежа на Мтел.</li> </ul> |

| 3  | 😧 Wi-Fi/WPS индикатор                            | <ul> <li>Постоянна светлина: Установена<br/>Wi-Fi връзка</li> <li>Мигаща светлина: Установена<br/>WPS връзка</li> <li>Липсва светлина: Изключена Wi-Fi<br/>връзка</li> </ul>                                                                                                    |  |  |
|----|--------------------------------------------------|----------------------------------------------------------------------------------------------------|--|--|
| 4  | ម្ពី LAN/WAN uнgukamop                           | <ul> <li>Постоянна светлина: LAN/WAN<br/>портът е свързан към клиентското<br/>устройство.</li> <li>Мигаща светлина: Предаване на данни<br/>чрез LAN/WAN порт.</li> <li>Липсва светлина: LAN/WAN портът не<br/>е свързан към клиентското устройство.</li> </ul>                                                           |  |  |
| 5  | Индикатор за<br>силата на сигнала                | • Включен: Установен сигнал<br>• Изключен: Липсва сигнал                                                                                                    |  |  |
| 6  | Слот за SIM kapma                                | Място за поставяне на SIM kapma                                                                                                    |  |  |
| 7  | Портове за външни антени                         | Свързване с външни антени                                                                                                    |  |  |
| 8  | WPS бутон                                        | Бутон за свързване към Wi-Fi мрежа                                                                                                    |  |  |
| 9  | Бутон за включване/<br>изключване                | Натиснете и задръжте този бутон за 3<br>секунди, за да включите или изключите<br>рутера.                                                                                                    |  |  |
| 10 | Бутон за възстановяване на<br>фабрични настройки | Имайте предвид, че бутонът се<br>използва за възстановяване на<br>фабричните настройки, изтри-<br>вайки всички предишни настройки. За да<br>възстановите фабричните настройки,<br>при включено устройство, използвайте<br>тънък остър предмет, натиснете и<br>задръжте за около 3 секунди, докато<br>(Мрежови индикатор) |  |  |
| 1  | Захранващ порт                                   | Свързване със съвместим захранващ<br>aganmep                                                                                                    |  |  |
| 12 | LAN/WAN nopm                                     | Свързване с компютър, суич или друго<br>устройство чрез мрежови кабел                                                                                                    |  |  |
| 13 | Телефонен порт                                   | Свързване със стационарен<br>телефон                                                                                                    |  |  |

## 3. Инсталация

# 3.1. Поставяне на SIM kapma и свързване със захранващ aganmep

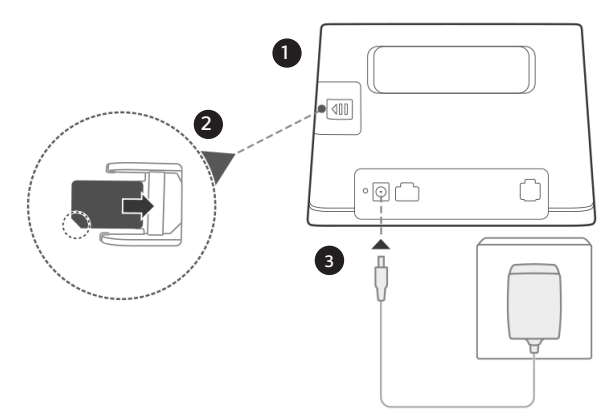

1. Отворете капака, който се намира в задната част на устройството.

2. Поставете SIM картата в слота за SIM карта, както е показано на схемата.

3. Включете захранващия адаптер в електрически контакт и го свържете с устройството.

Устройството ще се включи автоматично и ще търси достъп до мобилната мрежа на Мтел.

Следните индикатори ще се включат, когато устройството се свърже успешно с мрежата:

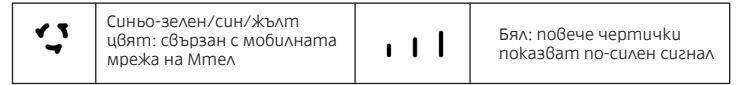

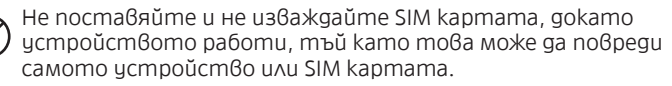

### 3.2. Монтиране на външни антени

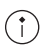

Външните антени са подходящи за използване само на закрито. Не използвайте външни антени по време на гръмотевични бури.

1. Премахнете kanaka от задната страна на устройството

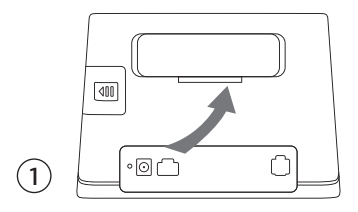

2. Поставете рутера на равна плоскост в близост до прозорец 3. С въртеливи движения сглобете двете външни антени към двата порта за външна антена, както е показано на схемата:

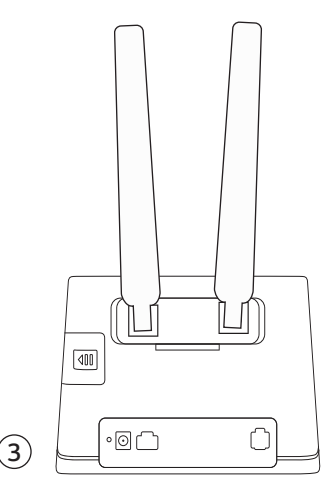

### 3.3. Свързане с компютър

Свържете устройството с Вашия компютър или лаптоп посредством мрежовия кабел, включен в пакета, както е изобразено на схемата:

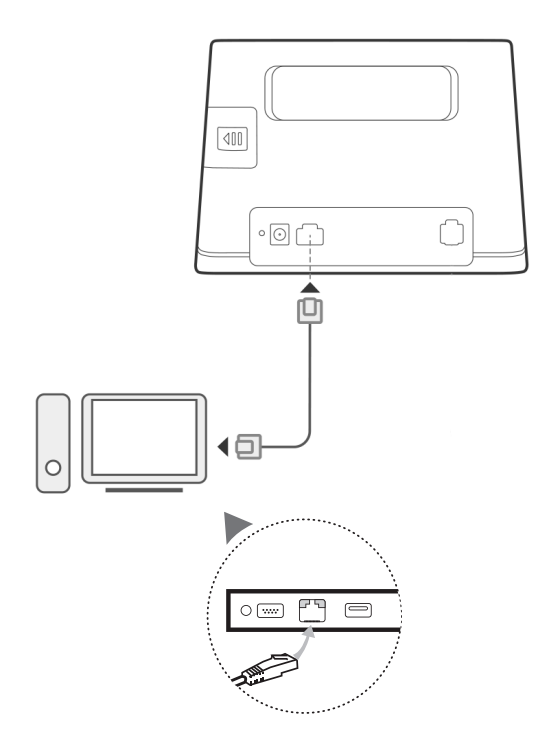

### 3.3. Свързване към Wi-Fi мрежа

Уверете се, че Вашето крайно устройство (компютър, лаптоп, таблет или смартфон) поддържа Wi-Fi свързаност.

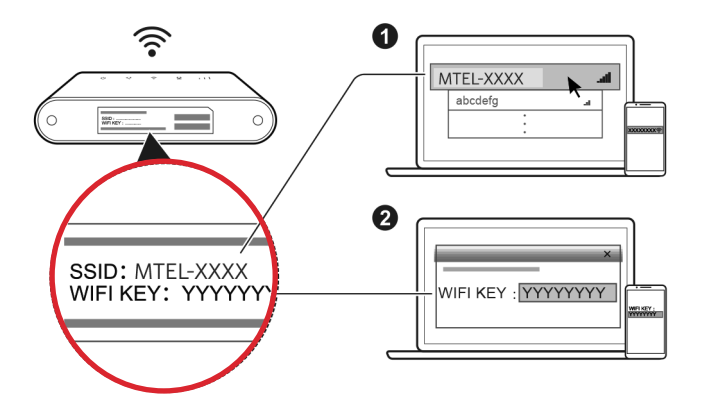

Наименованието на Wi-Fi мрежата (SSID) и паролата за нея (WIFI KEY) са изписани на етикета на дъното на Вашето устройство.

#### 3a Windows:

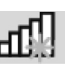

1. Изберете икона **низа**, която се намира долу вдясно на работния плот на Вашия компютър.

2. Изберете Wi-Fi мрежата с наименованието (SSID), което е отпечатано на дъното на Вашето устройство, и натиснете Connect (Свързване).

3. Въведете Вашата парола (WIFI KEY) за безжичната мрежа, отпечатана на дъното на Вашето устройство, и натиснете ОК. Изпишете паролата по същия начин, по който е изписана на етиката на Вашето устройство.

4. Когато до наименованието на мрежата (SSID) е изписано Connected (Свързан), Вашият компютър е свързан към безжичната мрежа успешно:

| Currently connected t        | **        |     |
|------------------------------|-----------|-----|
| MTEL-C5D8<br>Internet access | ;         |     |
| Wireless Network Con         | ^         |     |
| MTEL-C5D8                    | Connected | .ul |

5. След като вече имате достъп до интернет, отворете използвания от Вас браузър (Internet Explorer, Mozilla, Firefox, Google Chrome, Opera или gp.) и посетете интернет страницата на Мтел - http://www.mtel.bg/ 6. Следният екран ще се зареди пред Вас:

| Здравейте,                                                                                     |
|------------------------------------------------------------------------------------------------|
| Благодарим Ви че сте наш клиент!                                                               |
| Ако това е адресът. на който ще ползвате услугата, натиснете бутон "Активирай".                |
| за да можем да определим Вашата домашна зона и да ползвате пълната функционалност на услугата. |
|                                                                                                |

7. За да активирате Вашата услуга, натиснете бутон "Активирай".

#### Вашата услуга е активира успешно!

След kamo приключите с активацията на Вашата услуга, може да свържете мобилния си телефон или таблет с Wi-Fi мрежата на устройството, за да има достъп до Интернет и на тях. Моля, направете справка на етикета на дъното на устройството за името на безжичната мрежа (SSID) и паролата (WIFI KEY).

# 4. Често задавани въпроси

#### Как да възстановя фабричните настройки?

Когато устройството е включено, натиснете бутона за възстановяване на фабрични настройки в продължение на 5 секунди с помощта на тънък остър предмет, gokamo

индикаторът 🦨 започне да мига. С възстановяването на фабричните настройки ще се изтрият всички персонализирани настройки. Процедирайте внимателно!

#### Как да сменя наименованието и паролата на Wi-Fi мрежата си?

Уверете се, че Вашето крайно устройство (компютър, лаптоп, таблет или мобилен телефон) е свързано към Wi-Fi мрежата.

1. След това отворете нов браузър (Internet Explorer, Mozilla, Firefox, Google Chrome, Opera или gp.) и посетете адрес http://192.168.8.1

2. След kamo имате достъп до уеб управлението на Вашето устройство, в полето Log In въведете Име и Парола: User name: **admin** 

Password: Mteldatabox

| Log In              | $\otimes$     |
|---------------------|---------------|
| User name:<br>admin |               |
| Password:           |               |
|                     | Log In Cancel |

3. Изберете раздел Settings (Hacmpoŭku):

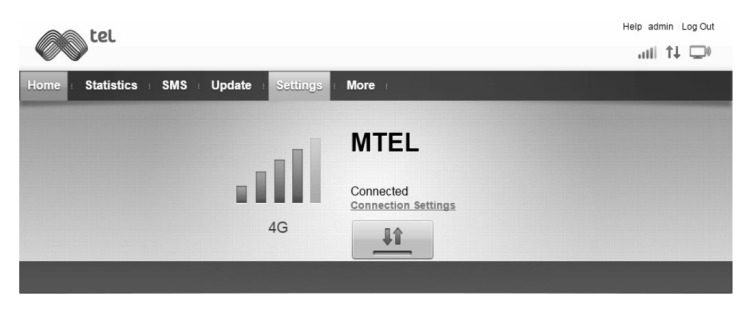

4. Разгънете секция WLAN чрез триъгълничето 오 в горния geceн ъгъл на cekцията и натиснете WLAN Basic Settings:

| <b>C</b> tel           |     |                 |                   | н           | lelp admin Log Out |
|------------------------|-----|-----------------|-------------------|-------------|--------------------|
| Home Statistics        | SMS | Update Settings | More :            |             |                    |
| Quick Setup            |     | Configure P     | rofile Settings   |             | Step 1 of 3        |
| Dial-up                | 0   |                 |                   |             |                    |
| Ethernet               | 0   | Profile name:   | Data Box(default) | ۲           |                    |
| WLAN                   | 0   | User name:      |                   |             |                    |
| WLAN Basic Settings    |     | Password:       |                   |             |                    |
| WLAN Advanced Settings |     |                 |                   |             |                    |
| WLAN MAC Filter        |     | APN:            | databox           |             |                    |
| WPS Settings           |     |                 |                   |             |                    |
| DHCP                   |     |                 |                   | New Profile | Next               |
| Security               | 0   |                 |                   |             |                    |
| System                 | 0   |                 |                   |             |                    |

След kamo вече сте в секция WLAN Basic Settings, може да промените наименованието и паролата на Вашата Wi-Fi мрежа от полета SSID и WPA pre-shared key. Може да видите текущата си парола на Wi-Fi мрежата kamo добавите отметка в поле Show password (Покажи парола):

| WPA pre-shared key: | E5C885D713    |
|---------------------|---------------|
|                     | Show password |

#### 5. В полета SSID и WPA pre-shared key въведете желаните от Вас наименование и парола и натиснете бутон Apply (Приложи):

#### **WLAN Basic Settings**

WPS is not available if security mode is set to WEP.

If security mode is set to WEP, a wireless network adapter working only in 802.11n mode may not be able to access the device.

| WLAN module:                                   | Enable Obisable                                                     |                                                                                 |                 |
|------------------------------------------------|---------------------------------------------------------------------|---------------------------------------------------------------------------------|-----------------|
| SSID                                           | Security mode                                                       | Status                                                                          | Options         |
| MTEL-C5D8                                      | WPA2-PSK                                                            | On                                                                              | Edit            |
| MTEL-C5D8-1                                    | WPA2-PSK                                                            | Off                                                                             | <u>Edit</u>     |
| MTEL-C5D8-2                                    | WPA2-PSK                                                            | Off                                                                             | Edit            |
| MTEL-C5D8-3                                    | WPA2-PSK                                                            | Off                                                                             | Edit            |
| SSID:<br>Security mode:<br>WPA pre-shared key: | MTEL-C5D8<br>WPA2-PSK<br>                                           | •                                                                               |                 |
| SSID broadcast:                                | Enable Disable<br>Note: If SSID broadcast<br>connect to a Wi-Fi net | e<br>st is disabled, you must enter a<br>work. For details, see the <u>Help</u> | a valid SSID to |
| Apply Canc                                     |                                                                     |                                                                                 |                 |

6. След като получите това съобщение, успешно сте сменили наименованието и паролата на Вашата Wi-Fi мрежа:

| Note |          | × |
|------|----------|---|
|      | Success. |   |

# Защо индикаторът 💙 е червен след като приключа с конфигурирането на устройството?

1. Уверете се, че имате работеща SIM карта и се уверете, че тя е поставена правилно.

2. Уверете се, че сте въвели правилния PIN kog на SIM kapmama, ako SIM kapmama има такъв:

a) Посетете agpec http://192.168.8.1

b) Изберете раздел Settings (Hacmpoŭku), след което разпънете

cekция Security (Сигурност) през триъгълничето 오 в горния geceн ъгъл на cekцията и изберете PIN Management:

| a tel            |     |                     |        | Help admin Log Out |
|------------------|-----|---------------------|--------|--------------------|
|                  |     |                     |        | atil 🕂 🖵           |
| Home Statistics  | SMS | Update Settings     | More   |                    |
| Quick Setup      |     | PIN Managem         | ent    |                    |
| Dial-up          | 0   |                     |        |                    |
| Ethernet         | 0   | PIN operation:      | Enable |                    |
| WLAN             | 0   | PIN code:           |        |                    |
| Security         | 0   | Remaining attempts: | 3      |                    |
| - PIN Management |     |                     |        |                    |
| Firewall Switch  |     |                     |        |                    |
| MAC Filter       |     |                     |        | Apply              |

c) В поле PIN code въведете PIN1, изписан на гърба на Вашата SIM kapma и натиснете бутон Apply (Приложи).

 Преместете устройството на равна плоскост и се уверете, че във Вашия район има достъпна мобилна мрежа на Мтел.
 Ако проблемът продължава, моля, не се колебайте да се свържете с денонощния Център "Обслужване на клиенти" на Мтел - на телефон 0800 200 11.

### Защо състоянието на индикатора ᡗ е постоянно синьо-

### зелено, синьо или жълто, но индикаторът I I не свети?

Сигналът на мобилната мрежа е слаб. Преместете устройството на място с по-добро покритие на мобилната мрежа. Най-добър сигнал има до прозорец или на външната стена на Вашето жилище. Защо нямам достъп до страницата за управление на моето устройство?

1. Уверете се, че компютърът Ви е свързан с устройството чрез мрежови кабел или Wi-Fi.

2. Уверете се, че компютърът Ви е настроен да получава автоматично IP адрес и адрес на DNS сървър.

 Рестартирайте браузъра си или използвайте друг браузър.
 Ако проблемът продължи, възстановете фабричните настройки на устройството.

### 5. Допълнителна информация

Ако имате проблеми с устройството, свържете се с денонощния Център "Обслужване на клиенти" на Мтел на телефон 0800 200 11.

# 6. Информация за безопасност

Този раздел съдържа важна информация за използването на това устройство. Той съдържа и информация за безопасна употреба на устройството. Прочетете внимателно тази информация, преди да използвате устройството.

#### Смущения спрямо медицинско оборудване

• Някои безжични устройства могат да повлияят на работата на слуховите апарати или кардиостимулаторите.

• Производителите на кардиостимулатори препоръчват да се спазва минимално разстояние от 15 см между устройството и кардиостимулатора, за да се предотвратят евентуални нарушения в работата на кардиостимулатора. Ако използвате кардиостимулатор, дръжте устройството на срещуположната страна спрямо кардиостимулатора.

#### Места с леснозапалими и взривни вещества

• Не използвайте устройството на места, където се съхраняват леснозапалими или взривни вещества (например в бензи-14 ностанция, geno за съхранение на nempoл или химически завод). Използването на устройството на такива места увеличава опасността от експлозия или пожар. Освен това, следвайте инструкциите на табелите и знаците.

• Не съхранявайте и не транспортирайте устройството в съдове със запалителни течности, газове или експлозиви.

#### Среда за работа

• Избягвайте запрашена, влажна или замърсена среда. Избягвайте магнитни полета. Използването на устройството в такава среда може да доведе до неизправност.

 Преди да пристъпите към свързване и прекъсване на кабели, преустановете работа с устройството и го изключете от захранването. Уверете се, че ръцете Ви са сухи по време на работа.

• Поставете устройството на равна и стабилна повърхност.

• Пазете устройството далеч от електронни уреди, koumo генерират силни магнитни или електрически полета, напр. микровълнова печка или хладилник.

 По време на гръмотевични бури, изключете захранването на устройството и откачете всички свързани към него кабели, за да го предпазите от мълнии.

• Идеалните работни температури са от 0 °C до 40 °C. Идеалните температури за съхранение са от -20 °C до +70 °C. Прекомерната топлина или студ могат да повредят устройството или принадлежностите му.

• Дръжте устройството и принадлежностите му на проветриво и хладно място, далеч от пряка слънчева светлина. Не покривайте устройството с кърпи или други предмети.

• За предпазване на устройството и принадлежностите му от пожар или токови удари избягвайте дъжд и влага.

• Дръжте устройството далече от източници на топлина и огън, напр. отоплителни уреди, микровълнови фурни, готварски печки, бойлери, радиатори или свещи.

• Не поставяйте предмети, напр. свещ или съд с вода, върху устройството. Ако в устройството попадне течност, незабавно преустановете употребата му, изключете захранването и разединете всички свързани с него кабели. След това се обърнете към упълномощен сервизен център.

• Не блокирайте отворите на устройството.

• Прекратете употребата на устройството или приложенията за известно време, ако устройството е прегряло.

#### Безопасност на децата

• Спазвайте всички предпазни мерки по отношение на безопасността на децата. Играта на децата с това устройство или принадлежностите му може да бъде опасна. Дръжте устройството далече от достъп на деца.

• Не позволявайте на деца и/или животни да гризат устройството или неговите принадлежности.

• Устройството и неговите принадлежности не са предназначени за използване от деца. Децата трябва да използват това устройство само под надзора на възрастен.

#### Принадлежности

 Използването на неодобрен или несъвместим адаптер на захранването, зарядно устройство или батерия може да предизвика пожар, експлозия или други опасности.

#### Безопасност на адаптер за захранване

• Изключете адаптера от електрическия контакт и от устройството, когато не се използва.

• Не изпускайте и не подлагайте на удар адаптера. Ако той се повреди, занесете го в упълномощен сервиз за проверка.

• Ако захранващият кабел е повреден (например кабелът е оголен или скъсан) или щепселът е разхлабен, незабавно спрете да използвате кабела. Продължаването на употребата може да доведе до токов удар, късо съединение или пожар.

• Не gokocвайте захранващия кабел с мокри ръце и не дърпайте захранващия кабел, за да omkaчите aganmepa.

• Не пипайте устройството и адаптера с мокри ръце. Това може да доведе до късо съединение, неизправност или токов удар.

• Ако Вашият aganmep се намокри от вода, влага или други течности, занесете го в упълномощен сервиз за проверка.

• Уверете се, че адаптерът отговаря на изискванията на точка 2.5 в IEC60950-1/EN60950-1/UL60950-1, като е тестван и одобрен в съответствие с националните и местните станgapmu.

#### Грижи и обслужване

• При съхранение, транспорт и експлоатация, дръжте устройството сухо и го пазете от удар.

• Пазете устройството и принадлежностите му сухи. Не се опитвайте да го сушите с външен източник на топлина, напр. микровълнова фурна или сешоар за коса.

• Не излагайте устройството или принадлежностите му на прекомерна топлина или студ. Това може да попречи на правилното функциониране и да доведе до пожар или експлозия.

• Избягвайте удар, който може да доведе до неизправност на устройството, прегряване, пожар или експлозия.

• Ако устройството няма да се използва продължително време, изключете захранването и разединете всички кабели.

• Ако се случи нещо необичайно (например, ако устройството изпуска дим или издава необичаен звук или миризма), веднага преустановете работа, прекъснете захранването, извадете всички включени в устройството кабели и се свържете с упълномощен сервизен център.

• Не настъпвайте, не дърпайте и не прегъвайте прекомерно кабелите. Това може да повреди кабела и да предизвика неизправност в устройството.

• Преди да почиствате или извършвате обслужване на устройството, преустановете употребата му, затворете всички приложения и разединете всички свързани с него кабели.

• При почистване на устройството или принадлежностите му, не използвайте химически препарати, прах за пране или други химически вещества (напр. спирт и бензол). Тези вещества може да предизвикат повреда на частите или да създадат опасност от пожар. Използвайте чиста, мека и суха кърпа за почистване на корпуса на устройството и принадлежностите му.

• Не поставяйте карти с магнитни ивици, напр. кредитни и телефонни карти, близо до устройството продължително време. В противен случай, магнитната ивица на картата може да се повреди.

• Не разглобявайте и не видоизменяйте устройството и принадлежностите му. В случай на повреда се свържете с упълномощен сервизен център за помощ или ремонт.

#### Информация за изхвърляне и рециклиране

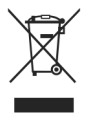

Този символ (с или без плътна лента) на устройството, батериите (ако са включени) и/или опаковката показва, че устройството и неговите електрически принадлежности (напр. слушалки, адаптер или кабел) и батерии не трябва да се изхвърлят като битови

отпадъци. Тези елементи не трябва да се изхвърлят като несортиран общински отпадък, а трябва да се занесат в сертифициран обект за сметосъбиране, където да бъдат рециклирани или правилно бракувани.

Изхвърлянето на устройството и батериите (ако са включени) е предмет на изменената WEEE gupekmußa (Директива 2012/19/EC) и gupekmußama за батериите (Директива 2006/66/EK). Целта на отделянето на отпадъците от електрическо и електронно оборудване и батериите от останалите отпадъци е да се сведе до минимум потенциалното въздействие върху околната среда и рисковете за човешкото здраве на всякакви опасни субстанции, които може да съдържат.

#### Намаляване на опасните вещества

Това устройство е съвместимо с разпоредбата REACH [Разпоредба (ЕК) No 1907/2006] и преработената директива RoHS (Директива 2011/65/EC). Батериите (ако са включени) са съвместими с директивата за батериите (Директива 2006/66/ EK). За актуална информация относно съвместимостта с REACH и RoHS nocememe уеб сайта http://consumer.huawei.com/ certification.

#### Съответствие с нормативните изисквания на Европейския съюз

#### Декларация

С настоящото Huawei Technologies Co., Ltd. декларира, че това устройство е в съответствие с основните изисквания и другите приложими разпоредби на Директива 1999/5/ЕО. За декларацията за съответствие посетете уеб сайта http:// consumer.huawei.com/certification.

Следната маркировка е включена в продукта:

# **Ç**€0682

Това устройство може да се използва във всички държави-членки на Европейския съюз (ЕС).

#### Информация по безопасността на ErP

С настоящото Huawei Technologies Co., Ltd. gekлapupa, че продуктът отговаря на директива 2009/125/ЕС и на нейния регламент за прилагане (ЕС) NO 1275/2008, допълнен с (ЕС) 278/2009, (ЕС) 642/2009, (ЕU) 617/2013, (ЕU) 801/2013, и на нейния регламент за прилагане (ЕС) NO 278/2009.

Разходът на енергия на продукта в режим на мрежова готовност, ако са свързани всички кабелни мрежови портове и са активирани всички безжични мрежови портове, е 6.0 W. За продуктовата информация, показана на уеб сайта на производителя със свободен достъп, изисквана от (EU) No 801/2013, nocememe http://consumer.huawei.com/certification.

### 7. Правна информация

#### © Huawei Technologies Co., Ltd. 2016. Всички права запазени.

Никоя част от настоящото ръководство не може да се възпроизвежда или предава под каквато и да е форма без предварително писмено съгласие на Huawei Technologies Co., Ltd. и дъщерните й компании ("Huawei").

Продуктът, описан в настоящото ръководство на потребителя, може да включва софтуер, защитен с авторско право на Ниаwei или на лица, предоставили му съответните лицензии. Клиентите нямат право да възпроизвеждат, разпространяват, видоизменят, декомпилират, разглобяват, дешифрират, извличат, правят инженерен анализ и обратно проектиране, отдават на лизинг, преотстъпват или сублицензират упоменатия софтуер, освен ако такова ограничаване на техните права не е забранено по силата на приложимото законодателство или такива действия не са одобрени от съответните притежатели на авторското право.

### Търговски марки и разрешения

אייאיי, нижны и WW са търговски марки или запазени търговски марки на Huawei Technologies Co., Ltd.

LTE е търговска марка на ETSI.

Wi-Fi®, логото на Wi-Fi CERTIFIED и логото на Wi-Fi са търговски марки на Wi-Fi Alliance. Всички други цитирани търговски марки, продукти, услуги и имена на компании може да са собственост на съответните им притежатели.

#### Забележка

Някои функции на продукта и принадлежностите му, описани тук, зависят от инсталирания софтуер и капацитета и настройките на локалната мрежа, и поради това може да не са активирани или да са ограничени от операторите на локалната мрежа или доставчиците на мрежови услуги.

Поради тази причина описанията в настоящото ръководство може да не съответстват точно на закупения продукт и на неговите принадлежности.

Huawei си запазва правото да променя или видоизменя информацията, или спецификациите в настоящото ръководство без предварително уведомление и без да носи отговорност за това.

#### ПРАВНА ЗАБЕЛЕЖКА

ВСИЧКО, СЪДЪРЖАЩО СЕ В НАСТОЯЩОТО РЪКОВОДСТВО, СЕ ПРЕДОСТА-ВЯ ВЪВ ВИДА, В КОЙТО Е. ОСВЕН АКО НЕ СЕ ИЗИСКВА ОТ ПРИЛОЖИМОТО ЗАКОНОДАТЕЛСТВО, НЕ СЕ ПРЕДОСТАВЯТ ГАРАНЦИИ ОТ КАКЪВТО И ДА Е ВИД, ИЗРИЧНИ ИЛИ ПОДРАЗБИРАЩИ СЕ, ВКЛЮЧИТЕЛНО, НО НЕ САМО ПОДРАЗБИРАЩИТЕ СЕ ГАРАНЦИИ ЗА ПРОДАВАЕМОСТ И ГОДНОСТ ЗА ОПРЕДЕЛЕНИ ЦЕЛИ, ВЪВ ВРЪЗКА С ТОЧНОСТТА, НАДЕЖДНОСТТА ИЛИ СЪДЪРЖАНИЕТО НА НАСТОЯЩОТО РЪКОВОДСТВО.

ДО МАКСИМАЛНАТА СТЕПЕН, ПОЗВОЛЕНА ОТ ПРИЛОЖИМОТО ЗАКОНОДА-ТЕЛСТВО, В НИКАКЪВ СЛУЧАЙ НИАWEI НЯМА ДА НОСИ ОТГОВОРНОСТ ЗА КАКВИТО И ДА Е СПЕЦИАЛНИ, СЛУЧАЙНИ, КОСВЕНИ ИЛИ ПРОИЗТИЧАЩИ ЩЕТИ, ИЛИ ПРОПУСНАТИ ПОЛЗИ, ЗАГУБА НА КЛИЕНТИ, ПРИХОДИ, ДАННИ, РЕПУТАЦИЯ, СПЕСТЯВАНИЯ ИЛИ ОЧАКВАНИ СПЕСТЯВАНИЯ, НЕЗАВИСИМО ДАЛИ ТЕЗИ ЗАГУБИ СА ПРЕДВИДИМИ, ИЛИ НЕ.

МАКСИМАЛНАТА ОТГОВОРНОСТ НА НÚAWEI, КОЯТО ПРОИЗТИЧА ОТ ИЗ-ПОЛЗВАНЕТО НА ПРОДУКТА, ОПИСАН В НАСТОЯЩОТО РЪКОВОДСТВО, СЕ ОГРАНИЧАВА ДО СУМАТА, ЗАПЛАТЕНА ОТ КЛИЕНТА ЗА ЗАКУПУВАНЕТО НА ТОЗИ ПРОДУКТ. (ТОВА ОГРАНИЧЕНИЕ НЕ СЕ ОТНАСЯ ЗА ОТГОВОРНОСТТА ЗА ТЕЛЕСНИ ПОВРЕДИ В СТЕПЕН, ДО КОЯТО ДЕЙСТВАЩОТО ЗАКОНОДА-ТЕЛСТВО ЗАБРАНЯВА ТАКОВА ОГРАНИЧАВАНЕ НА ОТГОВОРНОСТТА).

#### Правила за внос и износ

Клиентите са длъжни да се съобразяват с всички приложими закони и разпоредби в областта на вноса и износа, и носят отговорност да се снабдят с всички необходими административни разрешения и лицензии с цел износ, реескпорт или внос на продукта, описан в настоящото ръководство, включително на софтуера и техническите данни в него.

#### Правила за поверителност

За да научите повече как защитаваме Вашата лична информация, моля, прочете правилата за поверителност на http://consumer. huawei.com/privacy-policy.